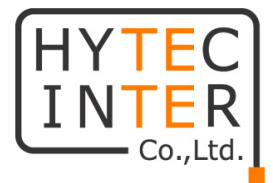

# WiMi5300A

# 取扱説明書

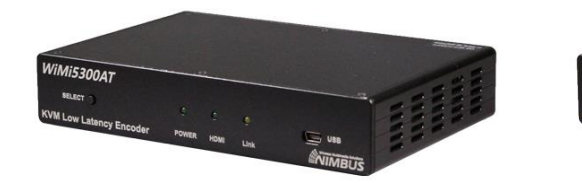

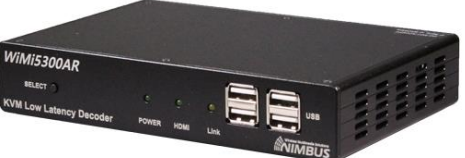

# HYTEC INTER Co., Ltd.

第2版

管理番号:TEC-22MA0017-02

# ご注意

- 本書の中に含まれる情報は、弊社(ハイテクインター株式会社)の所有するものであり、弊社の同意なしに、全体または一部を複写または転載することは禁止されています。
- ▶ 本書の内容については、将来予告なしに変更することがあります。
- 本書の内容については万全を期して作成いたしましたが、万一、ご不審な点や誤り、記載漏 れなどのお気づきの点がありましたらご連絡ください。

# 電波障害自主規制について

この装置は、クラスA情報技術装置です。この装置を家庭環境で使用す ると電波妨害を引き起こすことがあります。この場合には使用者が適切な 対策を講ずるよう要求されることがあります。 VCCI-A

# 改版履歴

| 第1版     | 2020年 08月 26日    | 新規作成 |               |
|---------|------------------|------|---------------|
| 第 1.1 版 | 2021年06月04日      | 改版   | ビットレートの修正等    |
| 第2版     | 2022 年 07 月 13 日 | 改版   | v351.00(P)に対応 |

# ご使用上の注意事項

- ▶ 本製品及び付属品を分解したり改造したりすることは絶対に行わないでください。
- 本製品及び付属品を直射日光の当たる場所や、温度の高い場所で使用しないでください。 本体内部の温度が上がり、故障や火災の原因になることがあります。
- 本製品及び付属品を暖房器具などのそばに置かないでください。ケーブルの被覆が溶けて 感電や故障、火災の原因になることがあります。
- 本製品及び付属品をほこりや湿気の多い場所、油煙や湯気のあたる場所で使用しないでくだい。故障や火災の原因になることがあります。
- 本製品及び付属品を重ねて使用しないでください。故障や火災の原因になることがあります。
- ▶ 通気口をふさがないでください。本体内部に熱がこもり、火災の原因になることがあります。
- 通気口の隙間などから液体、金属などの異物を入れないでください。感電や故障の原因になることがあります。
- ・ 付属のACアダプタは本製品専用となります。他の機器には接続しないでください。 また、付属品以外のACアダプタを本製品に接続しないでください。
- 本製品及び付属品の故障、誤動作、不具合、あるいは天災、停電等の外部要因によって、 通信などの機会を逸したために生じた損害等の純粋経済損害につきましては、弊社は一切 その責任を負いかねますので、あらかじめご了承ください。
- ▶ 本製品及び付属品は、改良のため予告なしに仕様が変更される可能性があります。あらかじめご了承ください。

# 目次

| 1        | 製品概要                             | 6      |
|----------|----------------------------------|--------|
| 2        | 梱包物一覧                            | 6      |
| 3        | 製品外観                             | 7      |
| 3.<br>3. | 1 前面<br>2 背面                     | 7<br>9 |
| 4        | インストレーション                        | 10     |
| 5        | 対応入力解像度一覧                        | 12     |
| 6        | Web ブラウザによる設定                    | 13     |
| 7        | 基本設定                             | 14     |
| 7.       | 1 IP アドレスの変更                     | 14     |
| 7.       | 2 使用帯域の調整(WiMi5300AT)            | 15     |
| 7.       | 3 WiMi5300AT から WiMi5300AR へ映像配信 |        |
| 7.       | 4 1対Nの映像配信                       | 17     |
| 7.       | 5 RTSP 映像配信(WiMi5300AT)          |        |
| 7.       | 6   KVM 機能                       | 21     |
| 7.       | 7 ポート開放の設定                       |        |
| 7.       | 8 設定の初期化                         | 24     |
| 8        | 各メニューの説明                         | 25     |
| 8.       | 1 System Configuration           | 25     |
| 8.       | 2 Port Configuration             |        |
| 8.       | 3 Vserial Configuration          |        |
| 8.       | 4 Streaming Control              |        |
| 8.       | 5 Reboot System                  | 35     |
| 8.       | 6 Log Out                        |        |
| 9        | ファームウェアアップデート方法                  |        |

| 10 | 映像データや音声データが不安定な場合の調節方法 | 38 |
|----|-------------------------|----|
| 11 | よくあるトラブルとその対応について       | 39 |
| 12 | 製品仕様                    | 40 |
| 13 | 製品保証                    | 41 |

#### 1 製品概要

WiMi5300AT/AR は、KVM 機能を搭載した H.264 エンコーダ及びデコーダです。 ネットワークの帯域を効率よく使用して、映像、音声を IP ネットワーク経由で伝送でき、遠隔地に ある PC 等を USB や、RS-232C で制御できます。

## 2 梱包物一覧

ご使用いただく前に本体と付属品を確認してください。万一、不足の品がありましたら、お手数 ですがお買い上げの販売店までご連絡ください。

| 名 称                     | 数量  |
|-------------------------|-----|
| WiMi5300A 本体            | 1 台 |
| AC アダプタ                 | 1個  |
| USB ケーブル(WiMi5300AT のみ) | 1個  |
| USB コネクタ(WiMi5300AT のみ) | 1個  |

# 3 製品外観

3.1 前面

<u>WiMi5300AT</u>

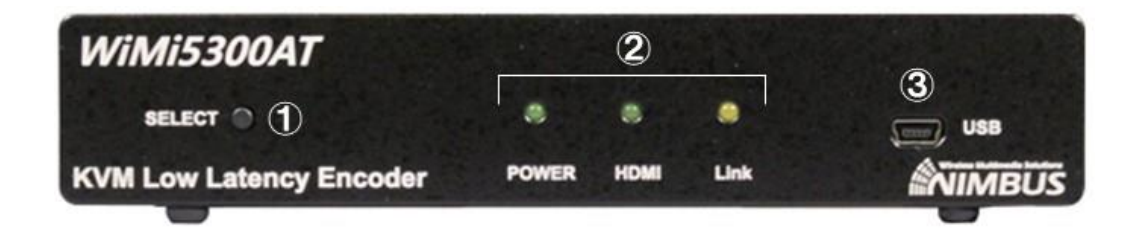

| # | 名称        | 説明                                       |
|---|-----------|------------------------------------------|
| 1 | SELECTボタン | 10秒間長押しすることで工場出荷状態にすることができます。            |
|   |           | 詳細は、7.8.設定の初期化をご参照ください。                  |
| 2 | LED       | 詳細は、ページ下部のLEDステータスをご参照ください。              |
|   | USB       | KVM機能                                    |
| 3 |           | KVM機能を利用する際に、付属のUSBケーブルでPC等と接続します。       |
|   |           | ファームウェアアップデート                            |
|   |           | 付属の USB コネクタを使用し、ファームウェアアップデートを行います。     |
|   |           | 詳細は、 <u>9. ファームウェアアップデート方法</u> をご参照ください。 |

<u>LED ステータス</u>

| 名称          | 状態             | 説明                                             |
|-------------|----------------|------------------------------------------------|
| DOWED       | 点灯             | 電源が入っています。                                     |
| POWER       | 消灯             | 電源が入っていません。                                    |
|             | 点灯             | HDMI INが接続され、映像を認識しています。                       |
| <u>HDMI</u> | 点滅(速)          | ファームウェアアップデート、または初期化を行っています。                   |
|             | 消灯             | HDMIが接続されていないか、映像を認識していません。                    |
|             | E M            | WiMi5300ATがMulticastモードに設定されている、またはWiMi5300ARと |
|             | 从入             | のリンクを確立しています。                                  |
| <u>Link</u> | <u> 点滅(遅</u> ) | WiMi5300ARとのリンクを確立しようとしています。                   |
|             | <u> 点滅(速)</u>  | ファームウェアアップデート、または初期化を行っています。                   |
|             | 消灯             | 起動していません。                                      |

#### <u>WiMi5300AR</u>

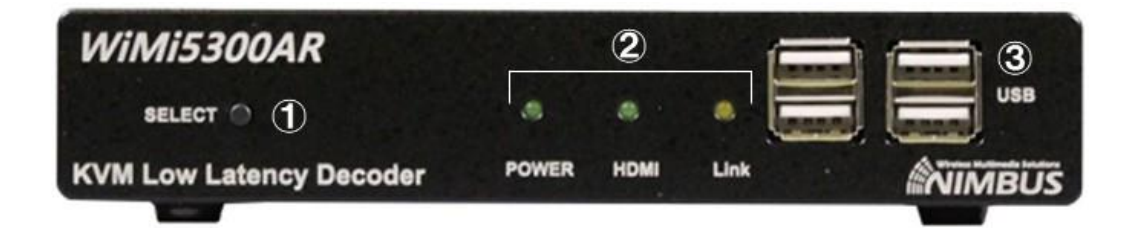

| # | 名称        | 説明                                       |
|---|-----------|------------------------------------------|
|   | SELECTボタン | 10秒間長押しすることで工場出荷状態にすることができます。            |
|   |           | 詳細は、7.8.設定の初期化をご参照ください。                  |
| 2 | LED       | 詳細は、ページ下部のLEDステータスをご参照ください。              |
| 3 | USB       | KVM機能                                    |
|   |           | KVM機能を利用する際にキーボードや、マウスを接続します。            |
|   |           | ファームウェアアップデート                            |
|   |           | ファームウェアアップデートを行います。                      |
|   |           | 詳細は、 <u>9. ファームウェアアップデート方法</u> をご参照ください。 |

#### <u>LED ステータス</u>

| 名称    | 状態             | 説明                                      |
|-------|----------------|-----------------------------------------|
| POWER | 点灯             | 電源が入っています。                              |
|       | 消灯             | 電源が入っていません。                             |
|       | 点灯             | HDMIが接続され、映像を認識しています。                   |
|       | <u> 点滅(遅</u> ) | HDMIは接続されているが、映像を認識していません。              |
|       | <u> 点滅(速</u> ) | ファームウェアアップデート、または初期化を行っています。            |
|       | 消灯             | HDMIが接続されていません。                         |
|       | 点灯             | WiMi5300AT(WiMi5560T)とのリンクを確立しています。     |
| Link  | <u> 点滅(遅</u> ) | WiMi5300AT(WiMi5560T)とのリンクを確立しようとしています。 |
|       | 点滅(速)          | ファームウェアアップデート、または初期化を行っています。            |
|       | 消灯             | 起動していません。                               |

3.2 背面 <u>WiMi5300AT</u>

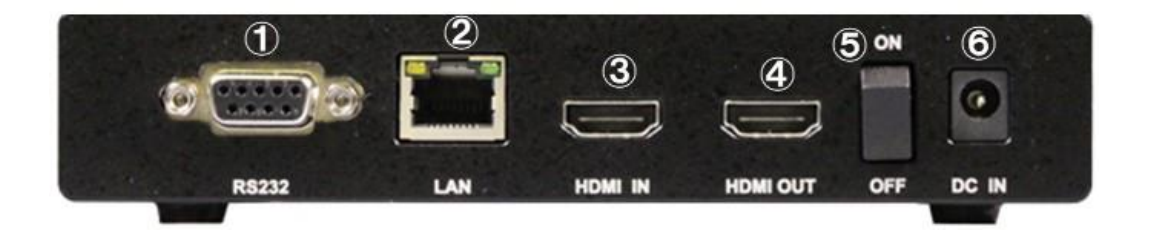

| #      | 名称       | 説明                               |
|--------|----------|----------------------------------|
| •      | RS232    | RS232のインターフェースです。                |
| $\cup$ |          | デコーダからのRS232信号を受信します。            |
| 2      | LAN      | Cat 5e以上のケーブルでネットワーク機器と接続してください。 |
| 3      | HDMI IN  | HDMIの入力端子です。                     |
| 4      | HDMI OUT | HDMIの出力端子です。                     |
| 5      | 電源スイッチ   | 機器の電源スイッチです。                     |
| 6      | DC IN    | 付属のACアダプタを接続してください。              |

#### WiMi5300AR

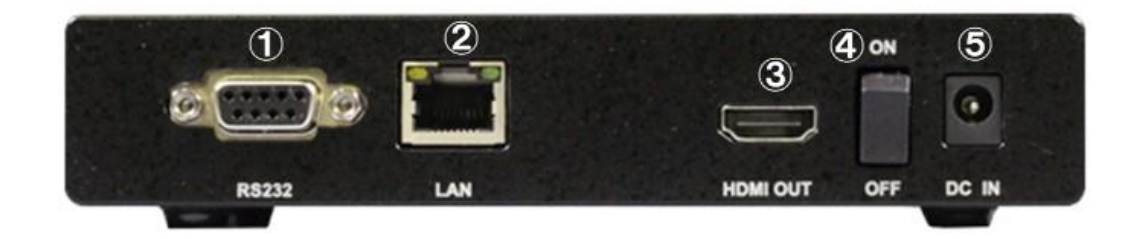

| # | 名称       | 説明                               |
|---|----------|----------------------------------|
| 1 | RS232    | RS232のインターフェースです。                |
|   |          | RS232を接続する際に使用します。               |
| 2 | LAN      | Cat 5e以上のケーブルでネットワーク機器と接続してください。 |
| 3 | HDMI OUT | HDMIの出力端子です。                     |
| 4 | 電源スイッチ   | 機器の電源スイッチです。                     |
| 5 | DC IN    | 付属のACアダプタを接続してください。              |

## 4 インストレーション

以下に接続例を示します。

#### ■ 超低遅延 Full HD 接続

最大 1920x1080p60 のビデオ解像度をサポートしています。 WiMi5300AT/WiMi5300AR 間は、超低遅延(16.6~33.2ms)で映像伝送できます。

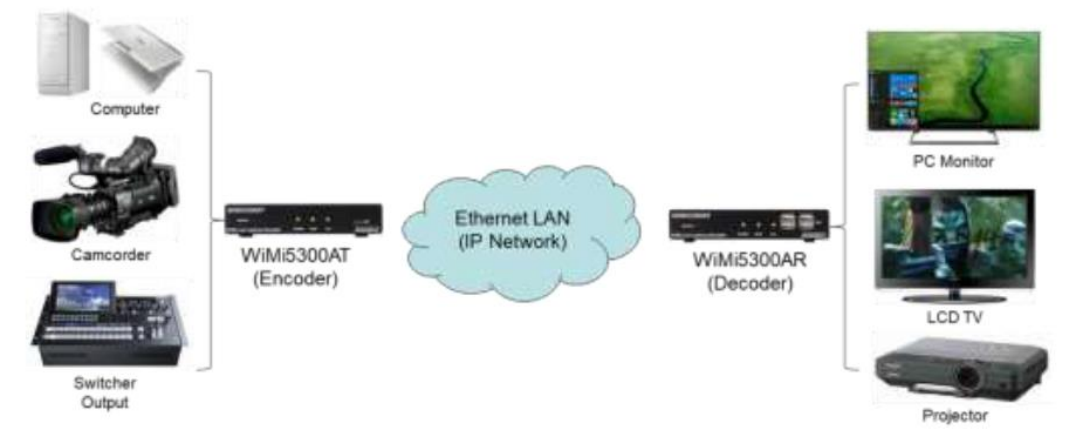

※ネットワーク環境によって遅延量は変化します。

#### ■ KVM 機能とシリアル接続

WiMi5300AT/WiMi5300AR 間で、マウス・キーボードの遠隔操作を行うことができます。 RS-232 による双方向シリアル通信もサポートしています。

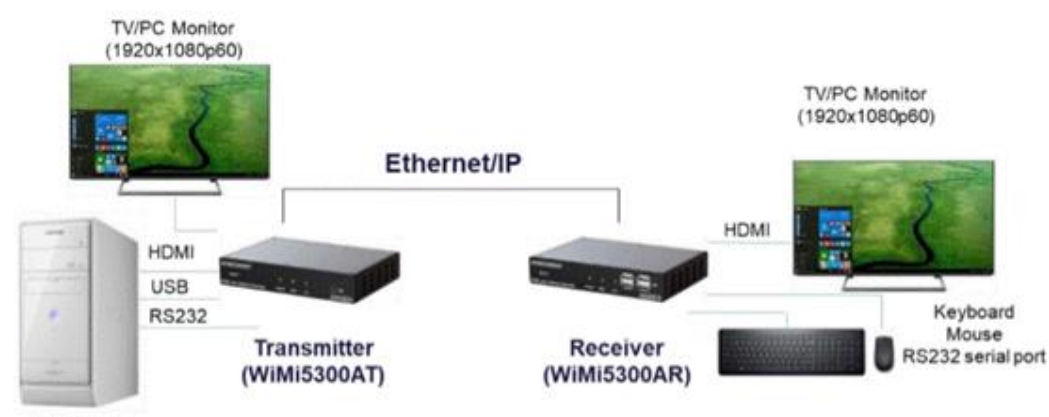

Computer

※シリアル通信は P2MP モードのみサポート

- WiMi5300AT/WiMi5300ARのマルチキャスト接続
  - ユニキャスト IP(P2MP): WiMi5300AR は最大3台まで接続可能となります。
  - ・マルチキャスト IP (Multicast): WiMi5300AR の数に制限はありません。

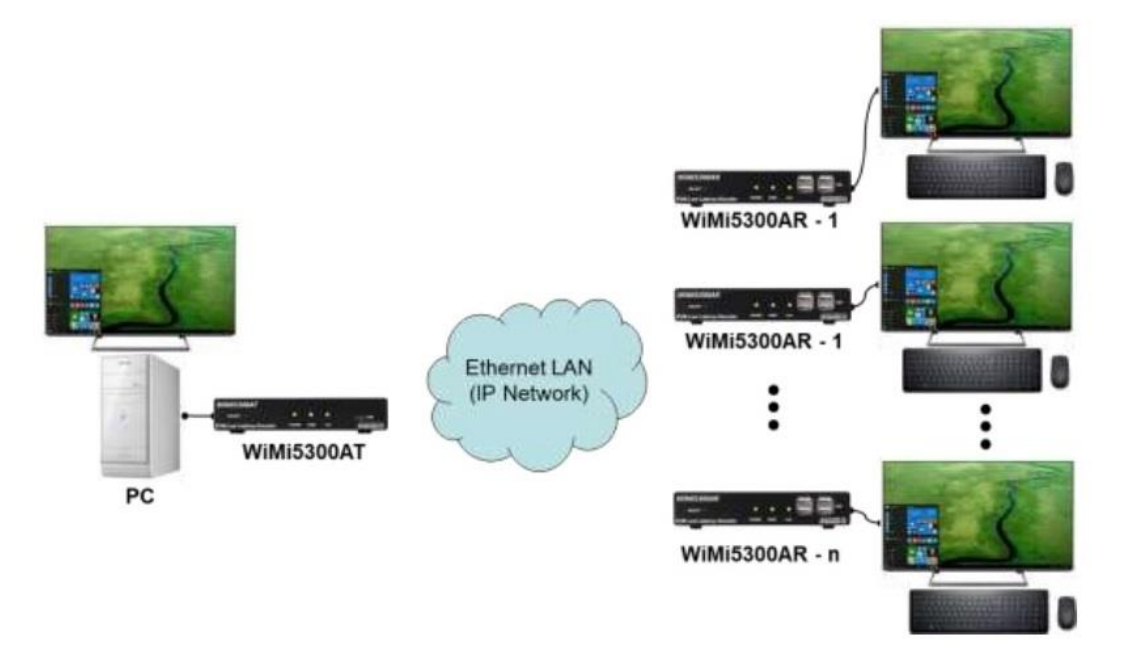

- WiMi5300AT のストリーミングサーバ(RTSP)
  - ・ ユニキャスト IP : RTSP クライアントは 4~8 台まで接続可能となります。
  - ・マルチキャスト IP : RTSP クライアント数に制限はありません。

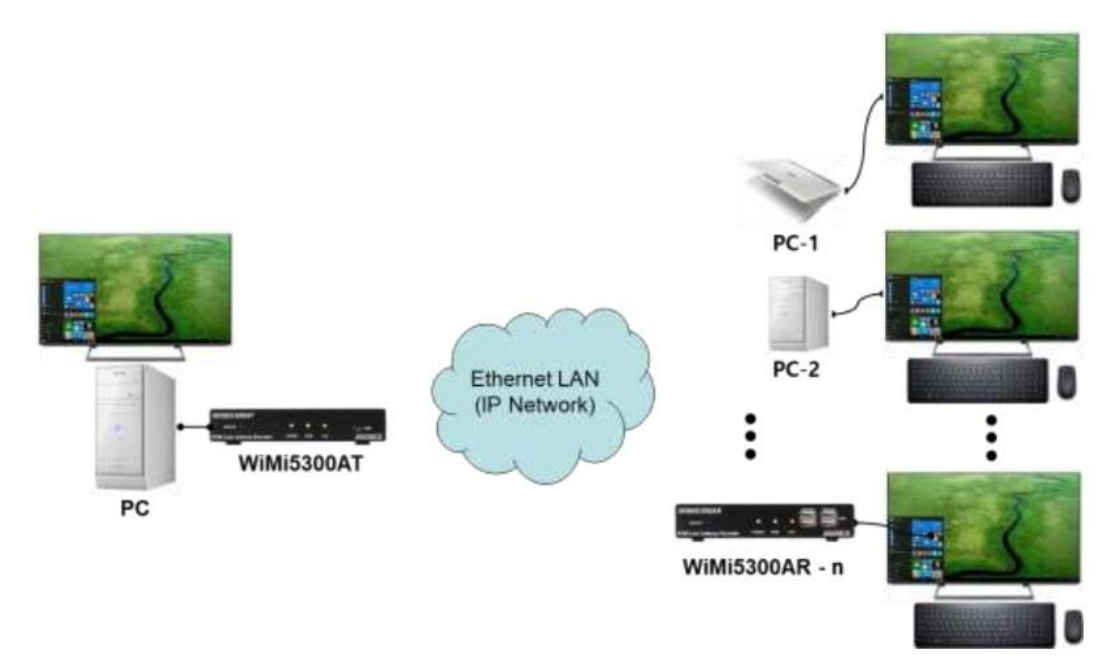

# 5 対応入力解像度一覧

| Video Standard | 解像度                                               |
|----------------|---------------------------------------------------|
|                | VGA(640x480p60)                                   |
|                | SVGA(800x600p60/p75)                              |
|                | XGA(1024x768p60)                                  |
|                | XGA+(1152x864p75)                                 |
| VESA           | WXGA(1280x768p60)                                 |
|                | UVGA(1280x960p60)                                 |
|                | SXGA(1280x1024p60)                                |
|                | UXGA(1600x1200p60)                                |
|                | FHD(1920x1080p60)                                 |
|                | 720x480p59.94/p60                                 |
|                | 720x576p50                                        |
| DTV            | 1280x720p50/p59.94/p60                            |
|                | 1920x1080i50/i59.94/i60                           |
|                | 1920x1080p23.98/p24/p25/p29.97/p30/p50/p59.94/p60 |

※ 映像機器によっては一部の解像度が上手く表示されない場合があります。

# 6 Web ブラウザによる設定

ログイン初期設定

IP アドレス : WiMi5300AT 192.168.0.171/24 WiMi5300AR 192.168.0.172/24 ユーザ名 : admin パスワード : passwd

- ログイン手順
- 1. ブラウザのアドレスバーに WiMi5300AT/WiMi5300AR の IP アドレスを入力して接続します。

| C S 192.168.0.171 |  |
|-------------------|--|
|-------------------|--|

2. ユーザ名とパスワードを入力して、"OK"をクリックします。

| Please log in |       |  |  |
|---------------|-------|--|--|
| Username      | admin |  |  |
| Password      | ••••• |  |  |
| OK            |       |  |  |

3. 接続に成功すると下記の画面が表示されます。

| Navigation                                                                                          | System Config                                                                         | uration                                                                                    |
|----------------------------------------------------------------------------------------------------|---------------------------------------------------------------------------------------|--------------------------------------------------------------------------------------------|
| System Configuration Fort Configuration System Configuration Streaming Control Reboot System LogOut | Ethernet IP<br>Ethernet NetMask<br>Ethernet MAC<br>Ethernet Gateway<br>Streaming Mode | 192.168.0.171         255.255.255.0         80:64:59:10:04:79         0.0.0         P2MP < |
|                                                                                                    | Peer Machine<br>Local Machine<br>Local S/W version                                    | <br>WiMi5300A-T(P2MP Encoder)<br>nimbus(P):351.00(2021.08.09-16:54:58)                     |
|                                                                                                    | admin Password<br>readonly Password<br>Submit Refresh                                 | ······                                                                                     |
| wimi5300A                                                                                           |                                                                                       |                                                                                            |

#### 7 基本設定

7.1 IP アドレスの変更

IP アドレスの設定方法を説明します。

1) 画面左のメニューから"System Configuration"をクリックします。

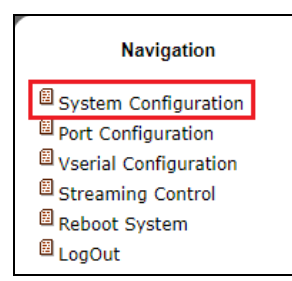

 "Ethernet IP"(IP アドレス)、"Ethernet NetMask"(サブネットマスク)、"Ethernet Gateway" (デフォルトゲートウェイ)をそれぞれ入力します。

| System Configuration               |                                                         |                 |  |  |
|------------------------------------|---------------------------------------------------------|-----------------|--|--|
| Ethernet IP                        | 192.168.10.171                                          |                 |  |  |
| Ethernet NetMask                   | 255.255.255.0                                           |                 |  |  |
| Ethernet MAC                       | 80:64:59:10:04:79                                       |                 |  |  |
| Ethernet Gateway                   | 192.168.10.254                                          |                 |  |  |
| Streaming Mode                     | P2MP 🗸                                                  |                 |  |  |
| Peer Machine                       | WiMi5300A-R, LAN(192.168.0                              | ).172)          |  |  |
| Local Machine<br>Local S/W version | WiMi5300A-T(P2MP Encoder<br>nimbus(P):351.00(2021.08.09 | )<br>-16:54:58) |  |  |
| admin Password                     | •••••                                                   |                 |  |  |
| readonly Password                  |                                                         |                 |  |  |
| Submit Refresh                     |                                                         |                 |  |  |

3) Submit をクリックして設定を反映させると、再起動を要求するコメントが表示されます。

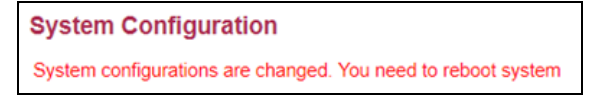

- 4) 画面左のメニューから"Reboot System"をクリックし、"Reboot"ボタンを2回クリックします。
- 5) Reboot 完了後、ブラウザのアドレスバーに設定した IP アドレスを入力し、ログインできれば成 功です。

#### 7.2 使用帯域の調整(WiMi5300AT)

映像のビットレートの調整方法について説明します。

1) WiMi5300AT にログインし、左のメニューから"Streaming Control"を選択します。

| Navigation            |
|-----------------------|
| System Configuration  |
| Vserial Configuration |
| Reboot System         |

2) "Video Bitrate(Mbps)"の値を使用する回線の帯域に合わせて変更します。 設定範囲は 0.1~80Mbps となります。

※音声を伝送しない場合は、"Audio Streaming"を Off に設定してください。

On の場合、最大で 3.5Mbps の帯域を使用します。

| Encoder Streaming         |              |  |  |  |
|---------------------------|--------------|--|--|--|
| Input Video               | 1920x1080P60 |  |  |  |
| Encoding Resolution       | 1920x1080P60 |  |  |  |
| Video Streaming           | On 🗸         |  |  |  |
| Forced Enc Res            | input 🗸      |  |  |  |
| Coding Mode               | IntraCoded V |  |  |  |
| GOP Size                  | 300          |  |  |  |
| Intra Count               | 120          |  |  |  |
|                           |              |  |  |  |
| Video Bitrate(Mbps)       | 12           |  |  |  |
| OSD Status                | Off 🗸        |  |  |  |
| Input Audio               | PCM 48000    |  |  |  |
| Audio Streaming           | On 🗸         |  |  |  |
| RTSP Server               | Off 🗸        |  |  |  |
| <b>RTSP Audio Channel</b> | Stereo 🗸     |  |  |  |
| RTSP PCM Compress         | None 🗸       |  |  |  |
| Submit Refresh            |              |  |  |  |

3) Submitを選択して設定を反映させます。

7.3 WiMi5300AT から WiMi5300AR へ映像配信

WiMi5300AT から WiMi5300AR へ映像配信を行う場合の設定方法について説明します。 ※P2MP モードの場合、WiMi5300AR は最大 3 台まで接続可能となります。

- ➢ <u>WiMi5300AT の設定(配信側の設定)</u>
- 1) WiMi5300AT にログインし、左のメニューから"System Configuration"を選択します。
- 2) "Streaming Mode"で"P2MP"を選択します。

| System Configuration           |                               |  |  |  |
|--------------------------------|-------------------------------|--|--|--|
| Ethernet IP                    | 192.168.0.171                 |  |  |  |
| Ethernet NetMask               | thernet NetMask 255.255.255.0 |  |  |  |
| Ethernet MAC 80:64:59:10:04:79 |                               |  |  |  |
| Ethernet Gateway               | 0.0.0.0                       |  |  |  |
| Streaming Mode                 | P2MP V                        |  |  |  |

- 3) Submitを選択して設定を反映させます。
- WiMi5300ARの設定(受信側の設定)
- 1) WiMi5300AR にログインし、左側のメニューから"System Configuration"を選択します。
- 2) "Peer IP(LAN)"に対向の WiMi5300AT の IP アドレスを入力します。

| System Configuration |                                 |  |
|----------------------|---------------------------------|--|
| Ethernet IP          | 192.168.0.172                   |  |
| Ethernet NetMask     | 255.255.255.0                   |  |
| Ethernet MAC         | 80:64:59:90:02:28               |  |
| Ethernet Gateway     | 0.0.0.0                         |  |
| Peer IP(LAN)         | 192.168.0.171                   |  |
| Peer Machine         | WiMi5300A-T, LAN(192.168.0.171) |  |

Submit を選択して、設定を反映させます。
 "Peer Machine"に対向機が表示されていると、接続完了となります。

7.4 1 対 N の映像配信

1対Nで映像配信を行う場合の設定方法について説明します。 ※Multicastモードの場合、接続数の制限はありません。

- ➢ WiMi5300ATの設定
- 1) WiMi5300AT にログインし、左側のメニューから"System Configuration"を選択します。
- 2) "Streaming Mode"で"Multicast"を選択します。

| System Configuration               |                                                                         |  |  |
|------------------------------------|-------------------------------------------------------------------------|--|--|
| Ethernet IP                        | 192.168.0.171                                                           |  |  |
| Ethernet NetMask                   | 255.255.255.0                                                           |  |  |
| Ethernet MAC                       | 80:64:59:10:04:79                                                       |  |  |
| Ethernet Gateway                   | 0.0.0.0                                                                 |  |  |
| Streaming Mode                     | Multicast 🗸                                                             |  |  |
| Local Machine<br>Local S/W version | WiMi5300A-T(Multicast Encoder)<br>nimbus(P):351.00(2021.08.09-16:54:58) |  |  |

- 3) "Submit"を選択して設定を反映させます。
- ▶ <u>WiMi5300ARの設定</u>
- 1) WiMi5300AR にログインし、左側のメニューから"System Configuration"を選択します。
- 2) "Peer IP(LAN)"に対向の WiMi5300AT の IP アドレスを入力します。

| System Configuration               |                                                               |                       |  |
|------------------------------------|---------------------------------------------------------------|-----------------------|--|
| Ethernet IP                        | 192.168.0.172                                                 |                       |  |
| Ethernet NetMask                   | 255.255.255.0                                                 |                       |  |
| Ethernet MAC                       | 80:64:59:90:02:28                                             |                       |  |
| Ethernet Gateway                   | 0.0.0.0                                                       |                       |  |
| Peer IP(LAN)                       | 192.168.0.171                                                 | ]                     |  |
| Peer Machine                       | WiMi5300A-T, LAN(192.168.                                     | 0.171=>227.168.0.171) |  |
| Local Machine<br>Local S/W version | WiMi5300A-R(Decoder)<br>nimbus(P):351.00(2021.08.09-16:54:58) |                       |  |

※WiMi5300AT が P2MP/Multicast どちらの場合でも、Peer IP(LAN)の設定は同様です。

3) "Submit"を選択して、設定を反映させます。

7.5 RTSP 映像配信(WiMi5300AT)

RTSP サーバを使用して VLC(Ver3.0.12 以降)などのソフトウェアデコーダでストリーミング再生を行 う方法について説明します。

※ Streaming Mode によって、RTSP クライアント数は変わります。

P2MP モード : RTSP クライアントは 4~8 台まで接続可能となります。 Multicast モード : RTSP クライアント数に制限はありません。

- ▶ <u>WiMi5300ATの設定</u>
- 1) 左のメニューから"Streaming Control"を選択します。

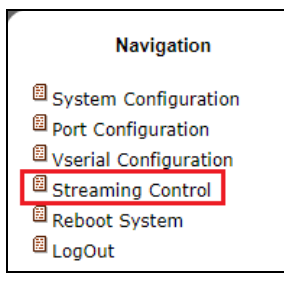

2) "Coding Mode"で"GOP"を選択し、"RTSP Server"を"On"にします。

| Encoder Streaming                                                       |                                      |  |  |  |
|-------------------------------------------------------------------------|--------------------------------------|--|--|--|
| Input Video<br>Encoding Resolution<br>Video Streaming<br>Forced Enc Res | 1920x1080P60<br>1920x1080P60<br>On ✓ |  |  |  |
| Coding Mode                                                             | GOP 🗸                                |  |  |  |
| GOP Size                                                                | 300                                  |  |  |  |
| Intra Count                                                             | 120                                  |  |  |  |
| Video Bitrate(Mbps)<br>OSD Status                                       | 12<br>Off ✔                          |  |  |  |
| Input Audio                                                             | PCM 48000                            |  |  |  |
| Audio Streaming                                                         | On 🗸                                 |  |  |  |
| RTSP Server                                                             | On 🗸                                 |  |  |  |
| RTSP Audio Channel                                                      | Stereo V                             |  |  |  |
| RTSP PCM Compress                                                       | None 🗸                               |  |  |  |
| Submit Refresh                                                          |                                      |  |  |  |

3) Submitを選択して、設定を反映させます。

#### VLC メディアプレイヤーでの再生

※この設定例では、VLC メディアプレイヤー(Ver3.0.12)を使用しています。

#### 1) "メディア(M)"→"ネットワークストリームを開く(N)"を選択します。

| •   | ファイルを聞く(E)             | Ctrl+O       |
|-----|------------------------|--------------|
|     | 複数のファイルを聞く( <u>Q</u> ) | Ctrl+Shift+O |
|     | フォルダーを開く(上)            | Ctrl+F       |
| 0   | ディスクを開く (ロ)            | Ctrl+D       |
| ¥   | ネットワークストリームを開く(N)      | Ctrl+N       |
| 0   | キャプチャーデバイスを開く (C)      | Ctrl+C       |
|     | クリップボードからURLを聞く(L)     | Ctrl+V       |
|     | 最近アクセスしたメディア (B)       | ,            |
|     | プレイリストファイルの保存(日        | Ctrl+Y       |
|     | 変換/保存(B)               | Ctrl+R       |
| 0-0 | 21-11-12 (D            | Ctrl+S       |
|     | プレイリストの最後で終了           |              |
| F   | 終了 (Q)                 | Ctrl+Q       |

URL に"rtsp://@<WiMi5300AT の IP アドレス>:8554/stream"と入力します。
 ストリーミングモードが Multicast の場合でも、VLC でのアドレス指定方法は変わりません。

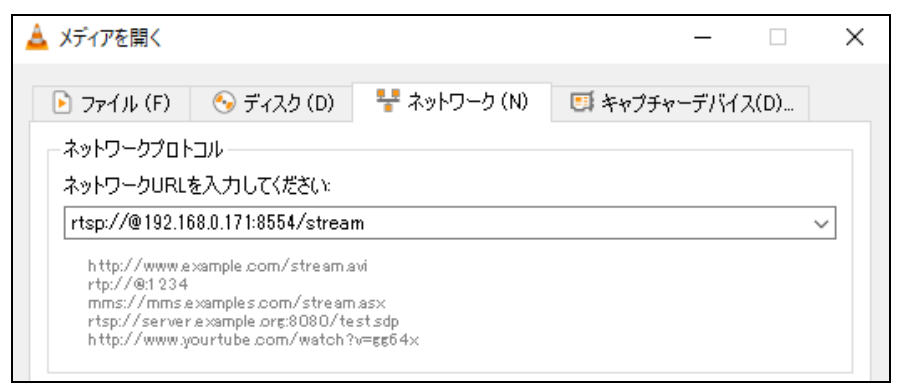

<sup>※</sup>上図では、デフォルト IP アドレス(192.168.0.171)で設定しています。

3) **"詳細オプションの表示(M)**"をクリックしてキャッシュを任意に設定し、"再生"をクリックする と WiMi5300AT からのストリーミングを再生できます。

| 🛓 メディアを開く                                                                                                    |                                                                                                    | _         | - 🗆 X           |  |  |
|----------------------------------------------------------------------------------------------------|----------------------------------------------------------------------------------------------------|-----------|-----------------|--|--|
| 🖻 ファイル (F) 🛛 🗞 ディスク (D)                                                                                                    | ₩ ネットワーク (N)                                                                                                    | 📑 キャプチャーデ | /バイス(D)         |  |  |
| ネットワークプロトコル                                                                                                    |                                                                                                    |           |                 |  |  |
| ネットワークURLを入力してください:                                                                                                    |                                                                                                    |           |                 |  |  |
| rtsp://@192.168.0.171:8554/stream                                                                                                    | 1                                                                                                    |           | ~               |  |  |
| http://www.example.com/stream.av<br>rtp://@1234<br>mms://mms.examples.com/stream.a<br>rtsp://server.example.org:8080/tes<br>http://www.yourtube.com/watch?v | http://www.example.com/stream.avi<br>rtp://@:1234<br>mms://mms.examples.com/stream.asx<br>rtsp://serve.example.org:8080/test.sdp<br>http://www.yourtube.com/watch?v=gg54x |           |                 |  |  |
| ✓ 詳細設定オブションの表示 (M)                                                                                                    |                                                                                                    |           |                 |  |  |
| キャッシュ 100 ms 🖨                                                                                                    | 開始時                                                                                                    | 間 00      | H:00m:00s.000 韋 |  |  |
|                                                                                                    | 停止時                                                                                                    | 間 00      | H:00m:00s.000 🖨 |  |  |
| □ 別のメディアと同期再生する (外部オーディオファイルなど)                                                                                                    |                                                                                                    |           |                 |  |  |
| MRL rtsp://@192.168.0.17                                                                                                    | 1:8554/stream                                                                                                    |           |                 |  |  |
| オブションの編集 :network-caching=1                                                                                                    | 00                                                                                                    |           |                 |  |  |
|                                                                                                    |                                                                                                    | 再生 (P)    | ▼ キャンセル (C)     |  |  |

7.6 KVM 機能

KVM 機能による端末の遠隔制御についてご説明します。

- ➢ WiMi5300ATの設定
- 1) 対象の機器と WiMi5300AT を USB ケーブルで接続します。
- 対象の機器とWiMi5300ATをHDMIケーブルで接続します。
   HDMIケーブルが未接続の場合 KVM 機能は動作しません。
- WiMi5300AT にログインし、左側のメニューから"System Configuration"を選択します。
   "Peer Machine"に遠隔操作を行う WiMi5300AR が表示されていることを確認します。

| System Config    | uration                         |
|------------------|---------------------------------|
| Ethernet IP      | 192.168.0.171                   |
| Ethernet NetMask | 255.255.255.0                   |
| Ethernet MAC     | 80:64:59:10:04:79               |
| Ethernet Gateway | 0.0.0.0                         |
| Streaming Mode   | P2MP V                          |
| Peer Machine     | WiMi5300A-R, LAN(192.168.0.172) |
|                  |                                 |

- ➢ <u>WiMi5300AR の設定</u>
- 1) キーボード、マウス等の周辺機器を WiMi5300AR に接続します。
- WiMi5300AR にログインし、左側のメニューから"System Configuration"を選択します。
   "Peer Machine"に遠隔操作対象の WiMi5300AT が表示されていることを確認します。

| System Config    | uration                         |
|------------------|---------------------------------|
| Ethernet IP      | 192.168.0.172                   |
| Ethernet NetMask | 255.255.255.0                   |
| Ethernet MAC     | 80:64:59:90:02:28               |
| Ethernet Gateway | 0.0.0.0                         |
| Peer IP(LAN)     | 192.168.0.171                   |
| Peer Machine     | WiMi5300A-T, LAN(192.168.0.171) |
|                  |                                 |

3) WiMi5300AR が周辺機器を認識すると自動的に KVM 制御が可能になります。

#### 7.7 ポート開放の設定

ルータ(IP 網)経由で WiMi5300AT と WiMi5300AR を使用する際は、以下のポートの開放設定を行ってください。

▶ ユニキャストモード(P2MP) : WiMi5300AT vs WiMi5300AR

| ポート番号          | データ      | TX ← RX | $TX \rightarrow RX$ |
|----------------|----------|---------|---------------------|
| TCP Port 18999 | 情報チャンネル  | 0       |                     |
| UDP Port 19000 | ビデオストリーム |         | 0                   |
| UDP Port 18995 | 音声ストリーム  |         | 0                   |
| TCP Port 19008 | KVM 制御   | 0       |                     |
| UDP Port 19009 | シリアル信号   | 0       | 0                   |

接続構成例

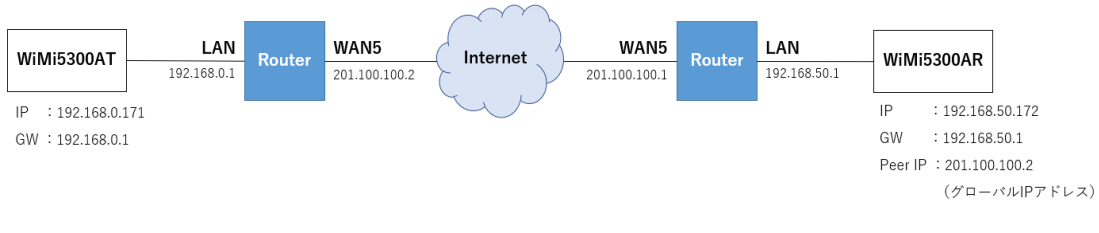

➤ マルチキャストモード(Multicast) : WiMi5300AT vs WiMi5300AR

| ポート番号          | データ            | TX ← RX | $TX \rightarrow RX$ |
|----------------|----------------|---------|---------------------|
| TCP Port 18999 | 情報チャンネル        | 0       |                     |
| UDP Port 19000 | ビデオストリーム、ビデオ制御 |         | 0                   |
| UDP Port 18995 | 音声ストリーム        |         | 0                   |
| TCP Port 19008 | KVM 制御         | 0       |                     |

#### <u>接続構成例</u>

※T側とR側を仮想的な同一セグメントのネットワークにする必要があります。

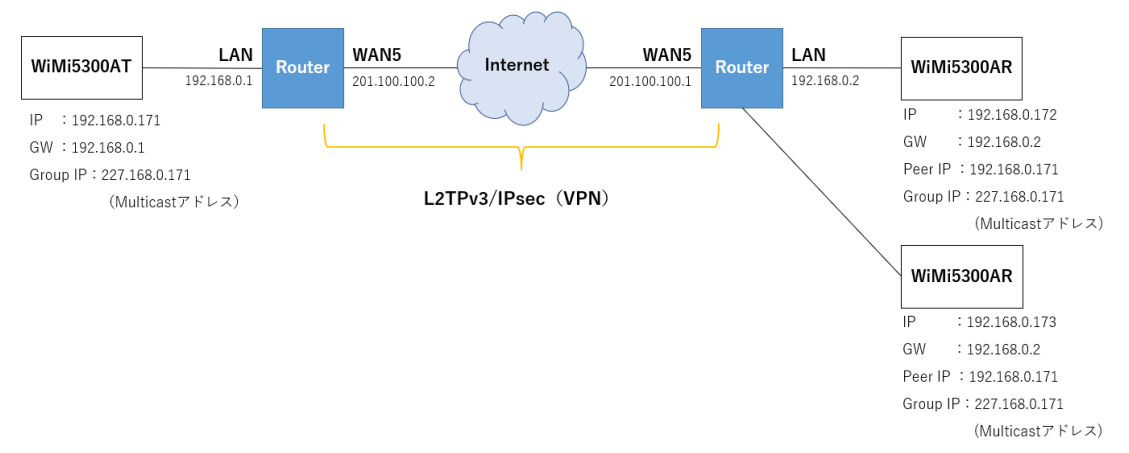

▶ RTSP ストリーミングモード(P2MP) : WiMi5300AT vs VLC

| ポート番号           | データ         | TX ← RX | $TX \rightarrow RX$ |
|-----------------|-------------|---------|---------------------|
| TCP Port 8554   | ビデオ制御       | 0       |                     |
| UDP Port        | ビデナ 辛吉っトリーノ |         | 0                   |
| xxxxx ~ xxxxx+3 |             |         | 0                   |

#### 接続構成例

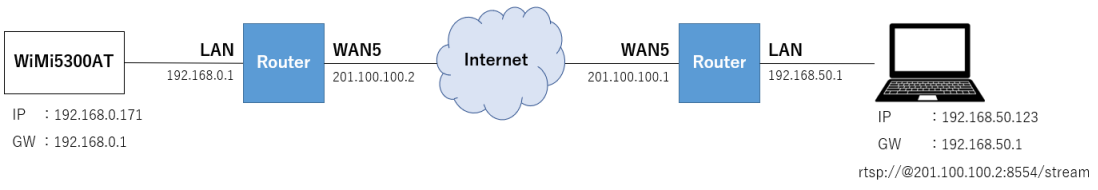

VLCメディアプレイヤーにて RTSP ストリームを再生する場合は、下記のオプションを追加することで、ビデオストリームで使用する UDP ポート番号を指定することができます。

・ UDP ポート番号指定オプション = :rtp-client-port=xxxxx

| 🛓 メディアを開く                                                                                                    |                             |           | _        |            | ×      |
|----------------------------------------------------------------------------------------------------|-----------------------------|-----------|----------|------------|--------|
| 🕞 ファイル (F) 🛛 🗞 ディスク (D)                                                                                           | 🚏 ネットワーク (N)                | 🗐 キャプチャーデ | バイス(D)   |            |        |
| ネットワークプロトコル<br>ネットワークURLを入力してください:<br>rtsp://@201.100.100.28554/streat                                            | ani                         |           |          |            | 2      |
| rtp://@:1234<br>mms://mms.examples.com/strea<br>rtsp://server.example.org:8080/t<br>http://www.yourtube.com/watch | m.as×<br>estsdp<br>?v=gg64× |           |          |            |        |
|                                                                                                    |                             |           |          |            |        |
| ☑ 詳細設定オブションの表示 (M)                                                                                                |                             |           |          |            |        |
| キャッシュ 100 ms 🌩                                                                                                    |                             | 開始時間      | 00H:00   | lm:00s.000 | ▲<br>▼ |
|                                                                                                    |                             | 停止時間      | 00H:00   | lm:00s.000 | •      |
| 🗌 別のメディアと同期再生する (外部                                                                                               | オーディオファイルなど…)               |           |          |            |        |
| MRL rtsp://@201.100.                                                                                              | 100.2:8554/stream           |           |          |            |        |
| オプションの編集 :network-cachin                                                                                          | g=100 :rtp-client-port=5    | 5554      |          |            |        |
|                                                                                                    |                             |           | 再生 (P) ▼ | キャンセノ      | I∳ (C) |

7.8 設定の初期化

設定を初期化し、工場出荷時の状態にする手順を説明します。(WiMi5300AT/AR 共通)

#### ▶ 初期化手順

- 1) 本体前面の"SELECT ボタン"を 10~15 秒程度、押下します。
- 2) "HDMI"と"Link"の LED が高速点滅し、工場出荷時には LED が消灯します。
- 3) 自動的に機器の再起動が開始します。
- 本体が起動したら、設定の初期化が完了です。 デフォルト IP アドレスでログインできます。
   WiMi5300AT : 192.168.0.171
   WiMi5300AR : 192.168.0.172
   ※初期化にかかる時間は 30 秒程度になります。

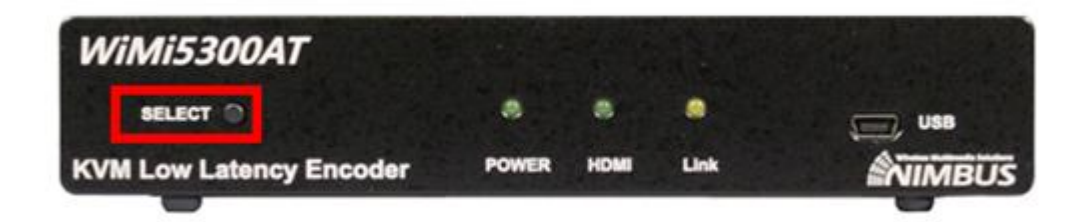

# 8 各メニューの説明

- 8.1 System Configuration
- ➢ <u>WiMi5300AT</u>

| Navigation            | System Config                       | uration                                                            |
|-----------------------|-------------------------------------|--------------------------------------------------------------------|
| System Configuration  | Ethernet IP                         | 192.168.0.171                                                      |
| Port Configuration    | Ethernet NetMask                    | 255.255.255.0                                                      |
| Vserial Configuration | Ethernet MAC                        | 80:64:59:10:04:79                                                  |
| Streaming Control     | Ethernet Gateway                    | 0.0.0.0                                                            |
| LogOut                | Streaming Mode                      | P2MP v                                                             |
|                       | Peer Machine                        | WiMi5300A-R, LAN(192.168.0.172)                                    |
|                       | Local Machine<br>Local S/W version  | WiMi5300A-T(P2MP Encoder)<br>nimbus(P):351.00(2021.08.09-16:54:58) |
|                       | admin Password<br>readonly Password | ······                                                             |
|                       | Submit Refresh                      |                                                                    |
| wimi5300A             |                                     |                                                                    |

| 名 称              | 説明                                              |
|------------------|-------------------------------------------------|
|                  | WiMi5300ATのIPアドレスを任意に設定できます。                    |
| Ethernet IP      | 変更後に再起動してください。                                  |
|                  | 初期值:192.168.0.171                               |
|                  | WiMi5300AT のサブネットマスク任意に設定できます。                  |
| Ethernet Mask    | 変更後に再起動してください。                                  |
|                  | <u>初期值:255.255.255.0</u>                        |
| Ethernet MAC     | MAC アドレスを表示します。                                 |
|                  | デフォルトゲートウェイを任意に設定できます。                          |
| Ethernet Gateway | 変更後に再起動してください。                                  |
|                  | <u>初期值:0.0.0.0</u>                              |
|                  | ストリーミングモードを設定します。                               |
|                  | P2MP: Point to Point モードで動作します。 ユニキャスト IP アドレスで |
| Streeming Mode   | ストリーミングを行い、WiMi5300AR は最大 3 台接続可能です。            |
|                  | Multicast: マルチキャストモードで動作します。マルチキャストIPアドレ        |
|                  | スでストリーミングを行い、WiMi5300AR の接続数は制限なしです。            |
|                  | <u>初期值:P2MP</u>                                 |

| Daan Maakinaa     | "Streaming Mode"で"P2MP"を選択した場合に限り、認識している |
|-------------------|------------------------------------------|
| Peer machines     | WiMi5300AR の情報を表示します。                    |
| Local Machine     | 本機の製品名とステータスを表示します。                      |
| Local S/W version | 現在適用されているファームウェアのバージョンを表示します。            |
|                   | admin ユーザのログインパスワードを設定します。               |
| admin Password    | 文字数:1-15 文字、英数記号はすべて使用可能となります。           |
|                   | <u>初期值:passwd</u>                        |
|                   | readonly ユーザのログインパスワードを設定します。            |
| readonly Password | 文字数:1-15 文字、英数記号はすべて使用可能となります。           |
|                   | 初期值 : passwd                             |

#### ➢ WiMi5300AR

| Navigation                                                                                                    | System Config                                                       | uration                                                                       |
|----------------------------------------------------------------------------------------------------|---------------------------------------------------------------------|-------------------------------------------------------------------------------|
| System Configuration         Port Configuration         Vserial Configuration         Streaming Control         Reboot System | Ethernet IP<br>Ethernet NetMask<br>Ethernet MAC<br>Ethernet Gateway | 192.168.0.172         255.255.255.0         80:64:59:90:02:28         0.0.0.0 |
| 🗏 LogOut                                                                                                    | Peer IP(LAN)                                                        | 192.168.0.171                                                                 |
|                                                                                                    | Peer Machine                                                        | WiMi5300A-T, LAN(192.168.0.171)                                               |
|                                                                                                    | Local Machine                                                       | WiMi5300A-R(Decoder)                                                          |
|                                                                                                    | Local S/W version                                                   | nimbus(P):351.00(2021.08.09-16:54:58)                                         |
|                                                                                                    | admin Password                                                      | •••••                                                                         |
|                                                                                                    | readonly Password                                                   |                                                                               |
|                                                                                                    | Submit Refresh                                                      |                                                                               |
| wimi5300A                                                                                                    |                                                                     |                                                                               |

| 名 称               | 説明                                         |
|-------------------|--------------------------------------------|
|                   | WiMi5300ARのIPアドレスを任意に設定できます。               |
| Ethernet IP       | 変更後に再起動してください。                             |
|                   | <u>初期值:192.168.0.172</u>                   |
|                   | WiMi5300AR のサブネットマスク任意に設定できます。             |
| Ethernet Mask     | 変更後に再起動してください。                             |
|                   | <u>初期值:255.255.255.0</u>                   |
| Ethernet MAC      | MAC アドレスを表示します。                            |
|                   | デフォルトゲートウェイを任意に設定できます。                     |
| Ethernet Gateway  | 変更後に再起動してください。                             |
|                   | 初期值:0.0.0.0                                |
| Peer IP(LAN)      | 対向の WiMi5300AT (WiMi5560T)の IP アドレスを入力します。 |
| Peer Machines     | 認識している WiMi5300AT (WiMi5560T)の情報を表示します。    |
| Local Machine     | 本機の製品名を表示します。                              |
| Local S/W version | 現在適用されているファームウェアのバージョンを表示します。              |
|                   | admin ユーザのログインパスワードを設定します。                 |
| admin Password    | 文字数:1-15 文字、英数記号はすべて使用可能となります。             |
|                   | 初期值 : passwd                               |
|                   | readonly ユーザのログインパスワードを設定します。              |
| readonly Password | 文字数:1-15 文字、英数記号はすべて使用可能となります。             |
|                   | 初期值 : passwd                               |

#### 8.2 Port Configuration

#### ➢ <u>WiMi5300AT</u>

| System Configuration<br>Port Configuration<br>Vserial Configuration<br>Streaming Control | Management PortNo                                                                                                    | 1999<br>154<br>//imi TX>///imi D                                                     | [0(default)/4100~<br>[4096~65530]                                                    | -65520] |
|------------------------------------------------------------------------------------------|----------------------------------------------------------------------------------------------------|--------------------------------------------------------------------------------------|--------------------------------------------------------------------------------------|---------|
| Reboot System                                                                            | PORT                                                                                                    | WiMi TX <=                                                                           | => WiMi RX                                                                           |         |
| LogOut                                                                                   | Management                                                                                                    | TCP 18999                                                                            |                                                                                      |         |
|                                                                                          | Video RTP                                                                                                    |                                                                                      | UDP 19000                                                                            |         |
|                                                                                          | Audio RTP                                                                                                    |                                                                                      | UDP 18995                                                                            |         |
|                                                                                          | KVM                                                                                                    | TCP 19008                                                                            |                                                                                      |         |
|                                                                                          |                                                                                                    |                                                                                      |                                                                                      | 1       |
|                                                                                          | Vserial                                                                                                    | UDP 19009                                                                            | UDP 19009                                                                            |         |
|                                                                                          | Vserial<br>Port Usage between <w<br>PORT</w<br>                                                                                                    | UDP 19009<br>/iMi TX>/ <rtsp c<br="">WiMi TX &lt;=</rtsp>                            | UDP 19009<br>lient><br>=> RTSP Client                                                | ]       |
|                                                                                          | Vserial Port Usage between <w port="" rtsp="" server<="" td=""><td>UDP 19009<br/>/iMi TX&gt;/<rtsp c<br="">WiMi TX &lt;=<br/>TCP 8554</rtsp></td><td>UDP 19009<br/>lient&gt;<br/>=&gt; RTSP Client</td><td></td></w>                                                                                                    | UDP 19009<br>/iMi TX>/ <rtsp c<br="">WiMi TX &lt;=<br/>TCP 8554</rtsp>               | UDP 19009<br>lient><br>=> RTSP Client                                                |         |
|                                                                                          | Vserial Port Usage between <w port="" rtp(multicast)<="" rtsp="" server="" td="" video=""><td>UDP 19009<br/>/iMi TX&gt;/<rtsp c<br="">WiMi TX &lt;=<br/>TCP 8554</rtsp></td><td>UDP 19009<br/>lient&gt;<br/>=&gt; RTSP Client<br/>UDP 19000</td><td></td></w>                                                                                          | UDP 19009<br>/iMi TX>/ <rtsp c<br="">WiMi TX &lt;=<br/>TCP 8554</rtsp>               | UDP 19009<br>lient><br>=> RTSP Client<br>UDP 19000                                   |         |
|                                                                                          | Vserial Port Usage between <w port="" rtcp(multicast)<="" rtp(multicast)="" rtsp="" server="" td="" video=""><td>UDP 19009<br/>/iMi TX&gt;/<rtsp c<br="">WiMi TX &lt;=<br/>TCP 8554</rtsp></td><td>UDP 19009<br/>lient&gt;<br/>=&gt; RTSP Client<br/>UDP 19000<br/>UDP 19001</td><td></td></w>                                                         | UDP 19009<br>/iMi TX>/ <rtsp c<br="">WiMi TX &lt;=<br/>TCP 8554</rtsp>               | UDP 19009<br>lient><br>=> RTSP Client<br>UDP 19000<br>UDP 19001                      |         |
|                                                                                          | Vserial Port Usage between <w audio="" port="" rtcp(multicast)="" rtp(multicast)="" rtp(multicast)<="" rtsp="" server="" td="" video=""><td>UDP 19009<br/>/iMi TX&gt;/<rtsp c<br="">WiMi TX &lt;=<br/>TCP 8554</rtsp></td><td>UDP 19009<br/>lient&gt;<br/>=&gt; RTSP Client<br/>UDP 19000<br/>UDP 19001<br/>UDP 19004</td><td></td></w>                | UDP 19009<br>/iMi TX>/ <rtsp c<br="">WiMi TX &lt;=<br/>TCP 8554</rtsp>               | UDP 19009<br>lient><br>=> RTSP Client<br>UDP 19000<br>UDP 19001<br>UDP 19004         |         |
|                                                                                          | Vserial Port Usage between <w audio="" port="" rtcp(multicast)="" rtcp(multicast)<="" rtp(multicast)="" rtsp="" server="" td="" video=""><td>UDP 19009<br/>/iMi TX&gt;/<rtsp c<br="">WiMi TX &lt;=<br/>TCP 8554</rtsp></td><td>UDP 19009<br/>lient&gt;<br/>UDP 19000<br/>UDP 19001<br/>UDP 19004<br/>UDP 19005</td><td></td></w>                       | UDP 19009<br>/iMi TX>/ <rtsp c<br="">WiMi TX &lt;=<br/>TCP 8554</rtsp>               | UDP 19009<br>lient><br>UDP 19000<br>UDP 19001<br>UDP 19004<br>UDP 19005              |         |
|                                                                                          | Vserial Port Usage between <w audio="" i-request<="" port="" rtcp(multicast)="" rtp(multicast)="" rtsp="" server="" td="" video=""><td>UDP 19009<br/>/iMi TX&gt;/<rtsp c<br="">WiMi TX &lt;=<br/>TCP 8554<br/>UDP 19000</rtsp></td><td>UDP 19009<br/>lient&gt;<br/>UDP 19000<br/>UDP 19000<br/>UDP 19004<br/>UDP 19005<br/>UDP 19005</td><td></td></w> | UDP 19009<br>/iMi TX>/ <rtsp c<br="">WiMi TX &lt;=<br/>TCP 8554<br/>UDP 19000</rtsp> | UDP 19009<br>lient><br>UDP 19000<br>UDP 19000<br>UDP 19004<br>UDP 19005<br>UDP 19005 |         |

| 名 称        | 説明                                       |
|------------|------------------------------------------|
|            | WiMi5300ATとWiMi5300AR間で制御データに使用されるポート番号を |
| Management | 任意に設定できます。変更後に再起動してください。                 |
| PortNo     | 接続する WiMi5300AR と一致する必要があります。            |
|            | 初期值:18999                                |
| RTSP Sever | RTSP サーバのポート番号を任意に設定できます。                |
| PortNo     | 初期值:8554                                 |

#### Port Usage between <WiMi TX>/<WiMi RX>

WiMi5300TとWiMi5300ARで通信する場合に使用されるポート番号を表示します。

| 名 称        | 説明                                   |
|------------|--------------------------------------|
| Management | Management ポート番号 (TCP)を表示します。        |
|            | 初期值:18999                            |
| Video RTP  | WiMi5300AR が映像を受信するポート番号(UDP)を表示します。 |
|            | <u>初期值:19000</u> ※MGMT Port +1       |
| Audio RTP  | WiMi5300AR が音声を受信するポート番号(UDP)を表示します。 |
|            | <u>初期值:18995</u> ※MGMT Port −4       |

| KVM     | KVM 制御用のポート番号(TCP)を表示します。       |
|---------|---------------------------------|
|         | <u>初期值:19008</u> ※MGMT Port +9  |
| Vserial | シリアルデータ通信のポート番号(UDP)を表示します。     |
|         | <u>初期值:19009</u> ※MGMT Port +10 |

※MGMT ポートを変更すると、その他のポート番号も自動的に切り替わります。

#### Port Usage between <WiMi TX>/<RTSP Client>

| 名称          | 説明                                    |
|-------------|---------------------------------------|
| RTSP Server | RTSP サーバのポート番号(TCP)を表示します。            |
|             | 初期值:8554                              |
| Video RTP   | 映像の伝送に使用するポート番号(UDP)を表示します。           |
| (Multicast) | <u>初期值:19000</u> ※MGMT Port +1        |
| Video RTCP  | 映像の伝送に関する RTCP で使用するポート番号(UDP)を表示します。 |
| (Multicast) | <u>初期值:19001</u> ※MGMT Port +2        |
| Audio RTP   | 音声の伝送に使用するポート番号(UDP)表示します。            |
| (Multicast) | <u>初期值:19004</u> ※MGMT Port +5        |
| Audio RTCP  | 音声の伝送に関するRTCPで使用するポート番号(UDP)を表示します。   |
| (Multicast) | <u>初期值:19005</u> ※MGMT Port +6        |
| I–Request   | このポートはご使用になれません。                      |
| KVM         | このポートはご使用になれません。                      |

※RTSP Server を有効にする必要があります。

#### ➢ WiMi5300AR

Port

| Navigation                                                                                          | Port Configuratio                           | n                                                                                          |             |               |
|----------------------------------------------------------------------------------------------------|---------------------------------------------|--------------------------------------------------------------------------------------------|-------------|---------------|
| <ul> <li>System Configuration</li> <li>Port Configuration</li> <li>Vserial Configuration</li> </ul> | Peer Management Por<br>Port Usage between < | tNo 18999<br>WiMi TX>/ <wimi r)<="" th=""><th>[0(default</th><th>)/4100~65520]</th></wimi> | [0(default  | )/4100~65520] |
| Streaming Control                                                                                   | PORT                                        | WiMi TX <=                                                                                 | => WiMi RX  |               |
| Reboot System                                                                                       | Management                                  | TCP 18999                                                                                  |             |               |
| - Logout                                                                                            | Video RTP                                   |                                                                                            | UDP 19000   |               |
|                                                                                                    | Audio RTP                                   |                                                                                            | UDP 18995   |               |
|                                                                                                    | KVM                                         | TCP 19008                                                                                  |             |               |
|                                                                                                    | Vserial                                     | UDP 19009                                                                                  | UDP 19009   |               |
|                                                                                                    | Submit Refresh                              |                                                                                            |             | _             |
| wimi5300A                                                                                           |                                             |                                                                                            |             |               |
| 名 称                                                                                                 | 説明                                          |                                                                                            |             |               |
|                                                                                                    | WiMi5300AT(Wi                               | Mi560T)とWiM                                                                                | 1i5300AR間で制 | 削御データに使用されるポー |
| Peer Management                                                                                     | ト番号を任意に                                     | 設定できます                                                                                     | 。変更後に再起     | 記動してください。     |

接続する WiMi5300AT(WiMi5560T)と一致する必要があります。

#### Port Usage between <WiMi TX>/<WiMi RX>

初期値:18999

WiMi5300TとWiMi5300ARで通信する場合に使用されるポート番号を表示します。

| 名 称        | 説 明                                  |
|------------|--------------------------------------|
| Management | Management ポート番号 (TCP)を表示します。        |
|            | 初期值:18999                            |
| Video RTP  | WiMi5300AR が映像を受信するポート番号(UDP)を表示します。 |
|            | <u>初期值:19000</u> ※MGMT Port +1       |
| Audio RTP  | WiMi5300AR が音声を受信するポート番号(UDP)を表示します。 |
|            | <u>初期值:18995</u> ※MGMT Port -4       |
| KVM        | KVM 制御用のポート番号(TCP)を表示します。            |
|            | <u>初期值:19008</u> ※MGMT Port +9       |
| Vserial    | シリアルデータ通信のポート番号(UDP)を表示します。          |
|            | <u>初期值:19009</u> ※MGMT Port +10      |

※MGMT ポートを変更すると、その他のポート番号も自動的に切り替わります。

# 8.3 Vserial Configuration

> WiMi5300AT/WiMi5300AR

| Navigation                                                                                                    | Vserial Configuration                                                                    |
|----------------------------------------------------------------------------------------------------|------------------------------------------------------------------------------------------|
| <ul> <li>System Configuration</li> <li>Port Configuration</li> <li>Vserial Configuration</li> <li>Streaming Control</li> <li>Reboot System</li> <li>LogOut</li> </ul> | Baudrate9600 ▼Stop Bit1 ▼Character SizeCS8 ▼ParityDISABLE ▼Flow ControlNoneSubmitRefresh |
| wimi5300A                                                                                                    |                                                                                          |

| 名 称            | 説明                        |
|----------------|---------------------------|
| Baudrate       | シリアルポートのボーレートを設定します。      |
|                | 初期值:9600                  |
| Stop Bit       | シリアルポートのストップビットを設定します。    |
|                | <u>初期值:1</u>              |
| Character Size | シリアルポートのデータビットを設定します。     |
|                | <u>初期值:CS8</u>            |
| Parity         | シリアルポートのパリティビットを設定します。    |
|                | 初期值:DISABLE               |
| Flow Control   | シリアルポートのフロー制御は None 固定です。 |

※Serial 通信は、P2MP モードのみ対応となります。

※HDMIケーブルが未接続の場合、シリアル通信は行いません。

#### 8.4 Streaming Control

#### ≻ WiMi5300AT

|                       | 192.168.0.171                                                          |
|-----------------------|------------------------------------------------------------------------|
| Navigation            | Encoder Streaming                                                      |
| System Configuration  | Input Video 1920x1080P60                                               |
| Port Configuration    | Encoding Resolution 1920x1080P60                                       |
| Vserial Configuration | Video Streaming On V                                                   |
| Streaming Control     | Forced Enc Res input                                                   |
| Reboot System         | Coding Mode IntraCoded V                                               |
| LogOut                | GOP Size 300                                                           |
| 5                     | Intra Count                                                            |
|                       | Video Bitrate(Mbps) 12                                                 |
|                       | OSD Status Off ~                                                       |
|                       | Input AudioPCM 48000Audio StreamingOn ✓                                |
|                       | RTSP Server Off<br>RTSP Audio Channel Stereo<br>RTSP PCM Compress None |
|                       | Submit Refresh                                                         |
| wimi5300A             |                                                                        |

| 名 称             | 説明                                         |  |
|-----------------|--------------------------------------------|--|
| Input Video     | 入力映像の解像度を表示します。                            |  |
| Encoding        |                                            |  |
| Resolution      | エンコーティング解修及を衣示します。                         |  |
| Video Streeming | ビデオストリーミングの On(有効)/Off(無効)を選択します。          |  |
| video Streaming | <u>初期值:On(有効)</u>                          |  |
|                 | ストリーミングを行う前に、エンコーダ側でダウンスケールを行います。          |  |
| Ferred Ene Dee  | 低帯域の回線でご使用の場合には、エンコーダ側でダウンスケールを            |  |
| Forced End Res  | 行いストリーミングすることで、動画のコマ落ち等を低減出来ます。            |  |
|                 | 初期値:input (入力と同じ解像度でエンコード)                 |  |
|                 | コーディングモードを GOP、Intra Coded モードから選択します。     |  |
| Coding Mode     | WiMi シリーズ以外でデコードする場合は、GOPを選択する必要がありま       |  |
| Goding Mode     | す。                                         |  |
|                 | 初期值:GOP                                    |  |
| GOP Size        | GOP 内の I-frame 間隔を 30~65535 の範囲で設定します。     |  |
|                 | 120と設定し、60fps の動画の場合、I-frame は 2 秒毎に送られます。 |  |
|                 | ※コーディングモードが GOP の時のみ有効                     |  |
|                 | 初期值:300                                    |  |

| Intra Count          | 画面がリフレッシュされる間隔(Pフレーム/Iフレーム)を10~999の範囲                   |  |
|----------------------|---------------------------------------------------------|--|
|                      | で設定します。                                                 |  |
|                      | 値を低くするとエラー耐性が良くなりますが、圧縮効率が悪くなります。                       |  |
|                      | ※コーディングモードが Intra Coded の時のみ有効                          |  |
|                      | 初期值:120                                                 |  |
| Video Dituato (Mhao) | エンコードビットレートを 0.1~80Mbps の範囲で設定します。                      |  |
| Video Bitrate(Mbps)  | <u>初期值:12Mbps</u>                                       |  |
|                      | On Screen Display 機能を On(有効)/Off(無効)で設定します。             |  |
|                      | 有効の場合、エンコードフレームレート、ビットレート、QP 値を、画面上部                    |  |
|                      | に表示します。                                                 |  |
| OSD Status           | QP は量子化のパラメータで、エンコーディングの複雑さを意味します。                      |  |
|                      | 低い値は損失の少ないエンコードを示し、高い値は損失の多いエンコー                        |  |
|                      | ドを示します。                                                 |  |
|                      | <u>初期值:Off(無効)</u>                                      |  |
| Input Audio          | 入力音声の情報、サンプリングレートを表示します。                                |  |
|                      | オーディオストリーミングの On(有効)/Off(無効)を設定します。                     |  |
| Audio Streaming      | <u>初期值:On(有効)</u>                                       |  |
|                      | RTSP サーバの On(有効)/Off(無効)を設定します。                         |  |
| RTSP Server          | デフォルトの RTSP サーバ URL [rtsp://@192.168.0.171:8554/stream] |  |
|                      | <u>初期值:Off(無効)</u>                                      |  |
|                      | RTSP ストリームのオーディオチャンネル数を設定します。                           |  |
| RTSP Audio           | Mono(モノラル):1 チャンネル                                      |  |
| Channel              | Stereo(ステレオ):2 チャンネル                                    |  |
|                      | 初期值:Stereo                                              |  |
|                      | RTSP オーディオストリームの音声圧縮を、ITU-TG.711 で定義された線                |  |
|                      | 形圧縮方式で設定します。                                            |  |
|                      | None : PCMリニア圧縮は適用されていません。                              |  |
| DTED DOM             | 1 チャンネル音声は 768kbps、ステレオ音声は 1,536kbps                    |  |
| RTSP PCM<br>Compress | aLaw : G.711 圧縮の欧州規格です。                                 |  |
|                      | 1 チャンネル音声は 384kbps、ステレオ音声は 768kbps                      |  |
|                      | uLaw : G.711 圧縮の北米規格です。                                 |  |
|                      | 1 チャンネル音声は 384kbps、ステレオは 768kbps                        |  |
|                      | 初期值:None                                                |  |

#### ➢ <u>WiMi5300AR</u>

| Navigation                                                                                  | Decoder Streaming                                   |
|---------------------------------------------------------------------------------------------|-----------------------------------------------------|
| <ul> <li>System Configuration</li> <li>Port Configuration</li> </ul>                        | Peer Input 1920x1080P60<br>Peer EncRes 1920x1080P60 |
| <ul> <li>Vserial Configuration</li> <li>Streaming Control</li> <li>Reboot System</li> </ul> | Display 1920x1080P60                                |
| 🔋 LogOut                                                                                    | Latency(ms)   30     Submit   Refresh               |
| wimi5300A                                                                                   |                                                     |

| 名 称         | 説明                                          |  |
|-------------|---------------------------------------------|--|
| Peer Input  | 接続している WiMi5300AT (WiMi5560T)の入力映像の解像度を表示しま |  |
|             | す。                                          |  |
| Peer EncRes | 接続している WiMi5300AT (WiMi5560T)のエンコーディング解像度を表 |  |
|             | 示します。                                       |  |
| Display     | splay モニターに表示されている映像(HDMI OUT)の解像度を表示します。   |  |
| Latency(ms) | 受信パケットのバッファサイズを 0~1000ms の範囲で設定します。         |  |
|             | 変更後に再起動することで、Latencyの値が有効になります。             |  |
|             | <u>初期值:30ms</u>                             |  |

#### 8.5 Reboot System

機器の再起動を行います。

#### WiMi5300AT/WiMi5300AR

1) <u>**Reboot**</u>をクリックします。

| Navigation                                                                                           | Reboot system                                   |  |
|----------------------------------------------------------------------------------------------------|-------------------------------------------------|--|
| System Configuration Fort Configuration Vserial Configuration Streaming Control Reboot System LogOut | Exercising this function will reboot the system |  |
| wimi5300A                                                                                            |                                                 |  |

#### 2) 確認要求されますので、もう一度 <u>Reboot</u>をクリックします。

| Navigation                                                                                                    | Reboot the System                                                                               |  |
|----------------------------------------------------------------------------------------------------|-------------------------------------------------------------------------------------------------|--|
| <ul> <li>System Configuration</li> <li>Port Configuration</li> <li>Vserial Configuration</li> <li>Streaming Control</li> <li>Reboot System</li> <li>LogOut</li> </ul> | Are you sure you want to reboot the system? If you click below button, you can not put it back. |  |
| wimi5300A                                                                                                    | *                                                                                               |  |

8.6 Log Out

OK

ログアウトを行います。

#### WiMi5300AT/WiMi5300AR

左のメニューから Log Out をクリックすると、ログイン画面へ移動します。

| Navigation            | System Configuration     |                                 |
|-----------------------|--------------------------|---------------------------------|
| System Configuration  | Ethernet IP              | 192.168.0.171                   |
| Port Configuration    | Ethernet NetMask         | 255.255.255.0                   |
| Vserial Configuration | Ethernet MAC             | 80:64:59:10:04:79               |
| Streaming Control     | Ethernet Gateway 0.0.0.0 |                                 |
| LogOut                | Streaming Mode           | P2MP V                          |
|                       | Peer Machine             | WiMi5300A-R, LAN(192.168.0.172) |
|                       |                          |                                 |
| Please log in         |                          |                                 |
| Username              |                          |                                 |
| Password              |                          |                                 |

#### 9 ファームウェアアップデート方法

WiMi5300A のファームウェアアップデートについては Web GUI 経由では実施できません。 USB メモリスティックを介して行います。以下の手順に沿って実施して下さい。

- 新しいファームウェアをダウンロードしてパソコンに保存します。
   ファイル名は firmware.wimi5300A.nimbus.xxxx.xx.bin となります。
- USB メモリスティックを用意します。
   FAT32 フォーマットでフォーマットする必要があります。
- 3) USB メモリスティックのルートディレクトリに新しいファームウェアをコピーします。
- USB メモリスティック内のファイル名を firmware.wimi5300A.nimbus.xxxx.xx .bin から、 firmware.bin に変更します。
- 5) WiMi5300AT/AR の電源を切り、USB ポートに USB メモリスティックを挿入します。
   ※ WMi5300AT は、[USB Type-A(メス) mini USB Type-B(オス)]の変換コネクタを使用
- WiMi5300AT/ARの電源を入れます。
   システムが新しいファームウェアを検出した場合は、HDMIとLinkのLEDが高速点滅します。
   LEDが高速点滅しない場合は、USBメモリスティック内のファームウェアが、WiMi5300AT/ARに適応されているファームウェアと、同じである可能性があります。
- ファームウェアアップデート中は電源を切る、もしくは AC アダプタを抜かないで下さい。
   WiMi5300AT/AR のファームウェアが破損する可能性があります。
   最悪の場合、機器の使用ができなくなりますのでご注意ください。
- 8) ファームウェアアップデートには、5~7分程度時間が掛かります。 ファームウェア更新が終了すると、自動的に再起動します。尚、再起動につきましても、ある 程度時間が掛かります。
- ※ 一部の USB メモリスティックでは、新しいファームウェアがコピーされていても検出されない 場合があります。このような場合は、別の USB メモリに交換することをお勧めします。

### 10 映像データや音声データが不安定な場合の調節方法

エンコーダーデコーダ間の経路によっては、映像データや音声データ受信が不安定になることがあります。

これは経路に依存した事象であり、複雑な IP 網等(無線通信を含む)を介した場合に映像や音声が出ない、途切れる、音だけ出る、緑色の映像が表示される等の事象が報告されています。

この場合、Video Bitrate、Frame or Field Rate、Forced Enc Res の値を変更することで改善する可 能性があります。

- ① Video Bitrate、Frame or Field Rate の調節 ⇒ P15 使用帯域の調整を参照
- ② Forced Enc Res の調節
  - ⇒ P32 Streaming Control を参照

必要に応じて①~②を組み合わせて調整を行ってください。

# 11 よくあるトラブルとその対応について

本製品の使用中になんらかのトラブルが発生したときの対処方法について説明いたします。

#### 本体の電源が入らない

以下の点を確認してください。

- 電源コンセントには、電源が供給されているか
- 電源には、適切な電圧が供給されているか
- 正しいポートに、電圧が供給されているか

#### RJ-45 ポートでリンクが確立しない

以下の点を確認してください。

- 接続先の機器の電源は、オンになっているか
- 各コネクタとケーブルが正しく接続されているか

#### 映像が出力しない

以下の点を確認してください。

- 各コネクタとケーブルが正しく接続されているか
- 映像元のパソコン等の出力設定は正しく設定されているか
- 出力先のモニター等の設定は正しく設定されているか
- サポートされている解像度で映像が入力されているか
- 入出カコネクタは正しく設定されているか

# 12 製品仕様

| 製品名         |         | WiMi5300AT                        | WiMi5300AR              |  |
|-------------|---------|-----------------------------------|-------------------------|--|
| タイプ         |         | エンコーダ                             | デコーダ                    |  |
| 入力出力フォーマット  |         | HDMI                              |                         |  |
| 圧縮方式        |         | H.264 Ba                          | seline 4.2              |  |
| 映像          | 解像度     | 640 x 480 ~ 1920 x 1080           |                         |  |
|             | フレームレート | 1 ~ 60fps                         |                         |  |
|             | ビットレート  | 0.1 ~ 80Mbps                      |                         |  |
| 卒吉          | 入力      | Embedded HDMI Audio               | _                       |  |
| 目戸          | 出力      | Embedded HDMI Audio(Looped out)   | Embedded HDMI Audio     |  |
|             |         | 10/100/1000BASE-T (RJ-45) x 1     |                         |  |
|             | LAN     | Full/Half duplex                  |                         |  |
| 人名          |         | オート MDI/MDI-X                     |                         |  |
| 1ンダ<br>フェーフ | 映像入力端子  | HDMI-v1.3 Input x1 ポート            | _                       |  |
|             | 映像出力端子  | HDMI-v1.3 Looped Output x1 ポート    | HDMI-v1.3 Output x1 ポート |  |
|             | USB     | USB2.0 Device x 1 ポート             | USB2.0 Device x 4 ポート   |  |
|             | シリアル    | RS-232 x 1 ポート                    |                         |  |
|             | 寸法      | (W)30 x (H)160 x (D)106mm(突起部含まず) |                         |  |
| 曹重          |         | 300g(本体のみ)                        | 300g(本体のみ)              |  |
|             | 電源      | DC12V(付属 AC アダプタ使用時)              |                         |  |
|             | 消費電力    | 6W (最大)                           | 5W (最大)                 |  |
|             | 動作温度    | 0∼40°C                            |                         |  |
|             | 動作湿度    | 0~95%RH(結露なきこと)                   |                         |  |
| 保存温度        |         | -40~+70°C                         |                         |  |
| 保存湿度        |         | 0~95%RH (結露なきこと)                  |                         |  |
| 規格          |         | VCCI Class A                      |                         |  |
| 製品保証期間      |         | 1 年間                              |                         |  |
| 付属品         |         | AC アダプタ、USB ケーブル、<br>USB コネクタ     | AC アダプタ                 |  |

※ 映像機器によっては一部の解像度が上手く表示されない場合があります。

40

#### 13 製品保証

- ◆ 故障かなと思われた場合には、弊社カスタマサポートまでご連絡ください。
  - 1) 修理を依頼される前に今一度、この取扱説明書をご確認ください。
  - 2) 本製品の保証期間内の自然故障につきましては無償修理させて頂きます。
  - 3) 故障の内容により、修理ではなく同等品との交換にさせて頂く事があります。
  - 4) 弊社への送料はお客様の負担とさせて頂きますのでご了承ください。

初期不良保証期間:

ご購入日より3ヶ月間(弊社での状態確認作業後、交換機器発送による対応)

製品保証期間:

《本体》ご購入日より1年間(お預かりによる修理、または交換対応) 《ACアダプタ》ご購入日より2年間(お預かりによる修理、または交換対応)

- ◆ 保証期間内であっても、以下の場合は有償修理とさせて頂きます。 (修理できない場合もあります)
  - 1) 使用上の誤り、お客様による修理や改造による故障、損傷
  - 2) 自然災害、公害、異常電圧その他外部に起因する故障、損傷
  - 3) 本製品に水漏れ・結露などによる腐食が発見された場合
- ◆ 保証期間を過ぎますと有償修理となりますのでご注意ください。
- ◆ 一部の機器は、設定を本体内に記録する機能を有しております。これらの機器は修理時に 設定を初期化しますので、お客様が行った設定内容は失われます。恐れ入りますが、修理を ご依頼頂く前に、設定内容をお客様にてお控えください。
- ◆ 本製品に起因する損害や機会の損失については補償致しません。
- ◆ 修理期間中における代替品の貸し出しは、基本的に行っておりません。別途、有償サポート 契約にて対応させて頂いております。有償サポートにつきましてはお買い上げの販売店にご 相談ください。
- ◆ 本製品の保証は日本国内での使用においてのみ有効です。

#### 製品に関するご質問・お問い合わせ先

ハイテクインター株式会社 カスタマサポート

TEL 0570-060030

E-mail <u>support@hytec.co.jp</u>

受付時間 平日 9:00~17:00

Copyright © 2020 HYTEC INTER Co., Ltd.